ASCPDR Amicale Sportive et Culturelle de la Préfecture, du Département et de la Région

## Le nouveau site web de l'Amicale

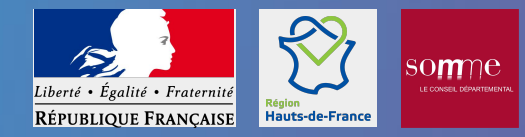

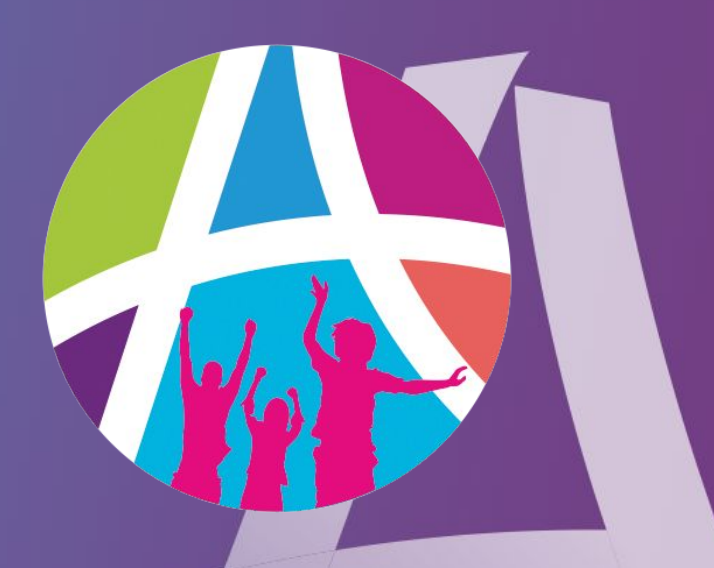

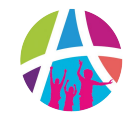

## www.ascpdr.asso.fr

un site web pour choisir et réserver vos activités, vos séjours et vos billets

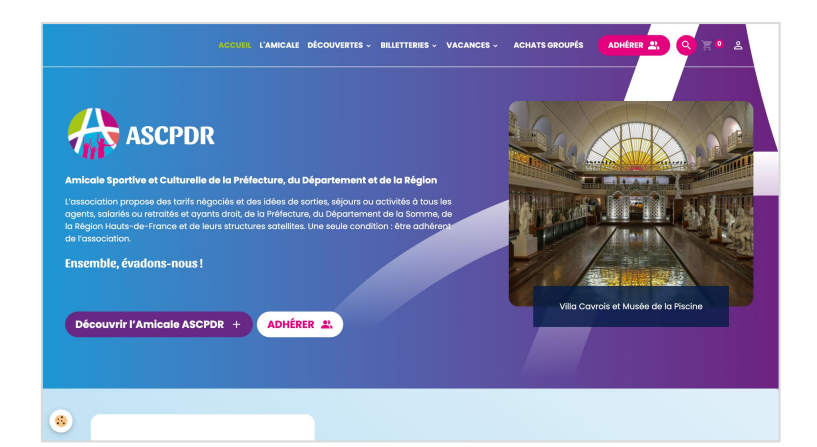

 votre espace adhérent pour gérer vos informations et vos commandes

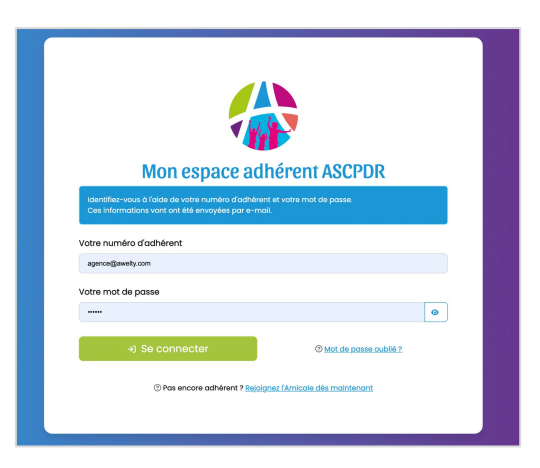

## À savoir

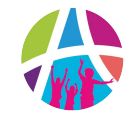

- Le site présente le catalogue de toutes les activités proposées par l'Amicale
- Seuls les adhérents à jour de leurs cotisations peuvent valider un achat ou une réservation
- Vous aurez besoin de votre numéro d'adhérent, reçu par mail

- Vous pourrez payer en ligne via CB ou choisir de nous envoyer un chèque ou des chèques vacances
- Pour les activités les plus onéreuses, vous aurez à payer un acompte à la commande sur le site, puis vous pourrez choisir de régler en plusieurs mensualités sur votre profil adhérent

On vous explique tout dans les pages suivantes

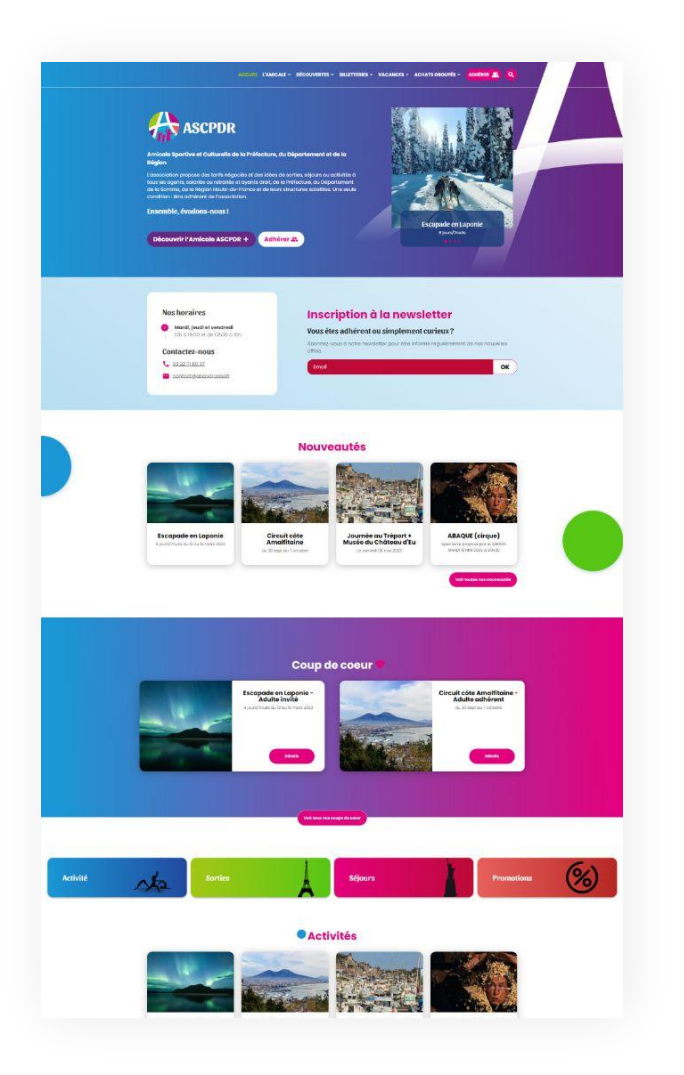

- Le site est toujours à l'adresse
   www.ascpdr.asso.fr
- Le catalogue est visible par tout le monde mais seuls les adhérents (actifs, retraités, parrainés) peuvent acheter
- Vous pouvez toujours inscrire des invités lorsque vous choisissez une activité ou de la billetterie. Vous devrez cependant régler pour eux.
- La page d'accueil présente les dernières activités ouvertes, les coups de coeur de l'Amicale, des offres promotionnelles...

Le catalogue est organisé en 4 parties accessibles grâce au menu haut :

ACCUEIL L'AMICALE - DÉCOUVERTES - BILLETTERIES - VACANCES - ACHATS GROUPÉS

- Découvertes pour les journées, soirées, initiations et stages
- Billetterie pour les parcs à thèmes, les activités sportives ou de loisirs, les spectacles et lieux culturels
- Vacances pour les week-ends, les circuits, les séjours et les locations de vacances

ADHÉRER 2

Q

 Achats groupés pour les offres d'achat auprès de nos partenaires (chocolats, vin...)

## 2

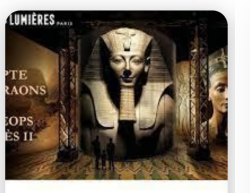

#### Atelier des lumières Du 25/05/2024 au 25/05/2024

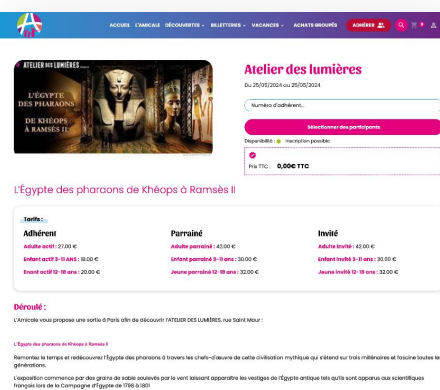

Au commencement, it gypte ancienne possible sa propre cosmagonia, richer richts de la genise du monde. Les forces socrifes des dieux suffrontent et se révélent sur les mun de l'Atélier de Lumières jusqu'à l'apportion des premiers incrimes sur tens.

Le voyage se poursuit le long du ML Neuve sacré et source de la vie. Digantesques chantièrs et prodiges s Iméniement sous vos yeax.

In formidable looplicitie de l'Annale contenues et internent like our channess ou interderent our le museume unité de la lation de la Bourse Pourse Les multiples La formadate originate on physie ancience est intreferent es dus protocons qui regretent sur le royaume unite de la buile trappet, las purpues, monumentales en ouversites est formedina den la morar récomment dans l'histoire surplombent ensuite l'espace. Les braz du Ni infiguent ensuite l'espace d'or en fusion forgeont les increvoties bijour des rois et reines égyptiens.

à trovers l'Égypte se déploient plusieurs centaines de temples déclés aux multiples divinités dequis Laurar jungurb abou Simbel. S'auvre ensuite la Valiée des rais qui abrite le formaux tombeau de Toutôréhamon. La Voltée des reines renferme éle aussi de punes mervelles, comme le tombeau de Nélfertari qui se révélent sur les murs dans des couleurs éclotonines.

Le cycle de la vie anive à sa l'in et vous êtes conduit dans l'au-deils. Le voyage s'achève mayant dévoité qu'une infime partie de cette fascinante Égypte antique, dont il reste enzone tont de mystères à explorer.

PROGRAMME : - Déport à 1750 du bol Polotherbe à Amiens (Theure précise sers indiquée sur le counter de confirmation) Anthele version a frazis
 Anthele version a frazis
 Anthele version a frazis
 Visita de l'Matier des Lumières: 10:00
 Retor au loss: 12h pour transfert au centre de Paris
 Repos et quartier Rose.
 Départ à lith pour un retour vers 20:00 à Arriens

| Nombres de places<br>mini<br>43        | Nombre de places<br>maxi<br>57 | Date d'ouverture des<br>réservations<br>Le 22/02/3024               | Date de cloture des<br>réservations<br>Majoajsona |
|----------------------------------------|--------------------------------|---------------------------------------------------------------------|---------------------------------------------------|
|                                        |                                |                                                                     |                                                   |
|                                        | 0                              |                                                                     |                                                   |
|                                        | Conditions                     | d'inscription                                                       |                                                   |
| Ces prix comprennent                   | Conditions                     | d'inscription                                                       | as                                                |
| Ces prix comprennent<br>- le transport | Conditions                     | d'inscription<br>Cesprix ne comprennent p<br>- la déprise paracrate | as                                                |

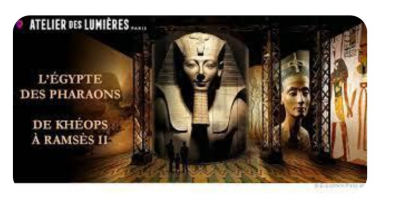

#### Atelier des lumières

| • |
|---|
|   |
|   |
|   |

- Choisissez votre activité 1
- 2 Consultez la fiche
- 3. Entrez votre numéro d'adhérent pour réserver ou acheter

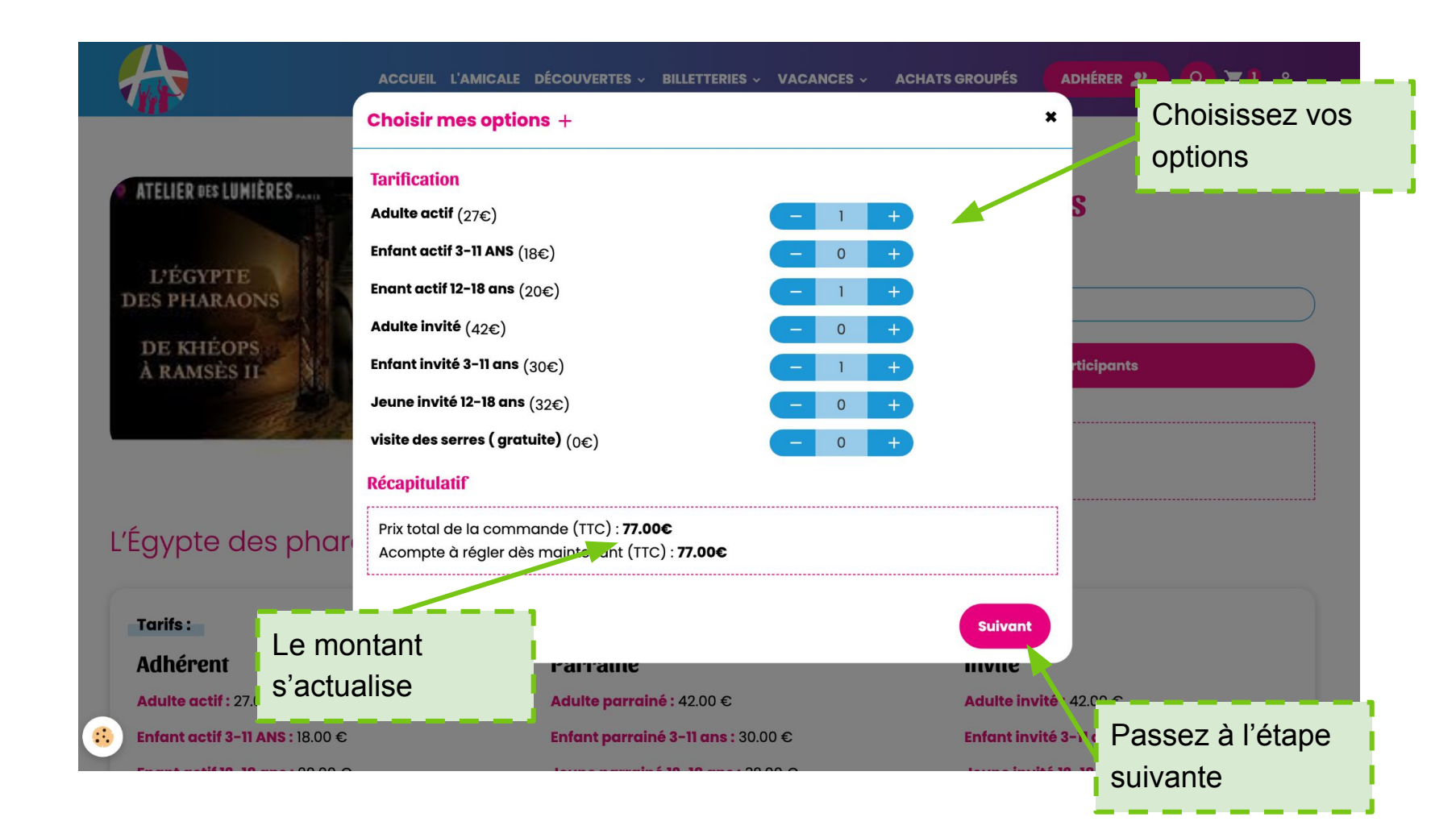

# Site web

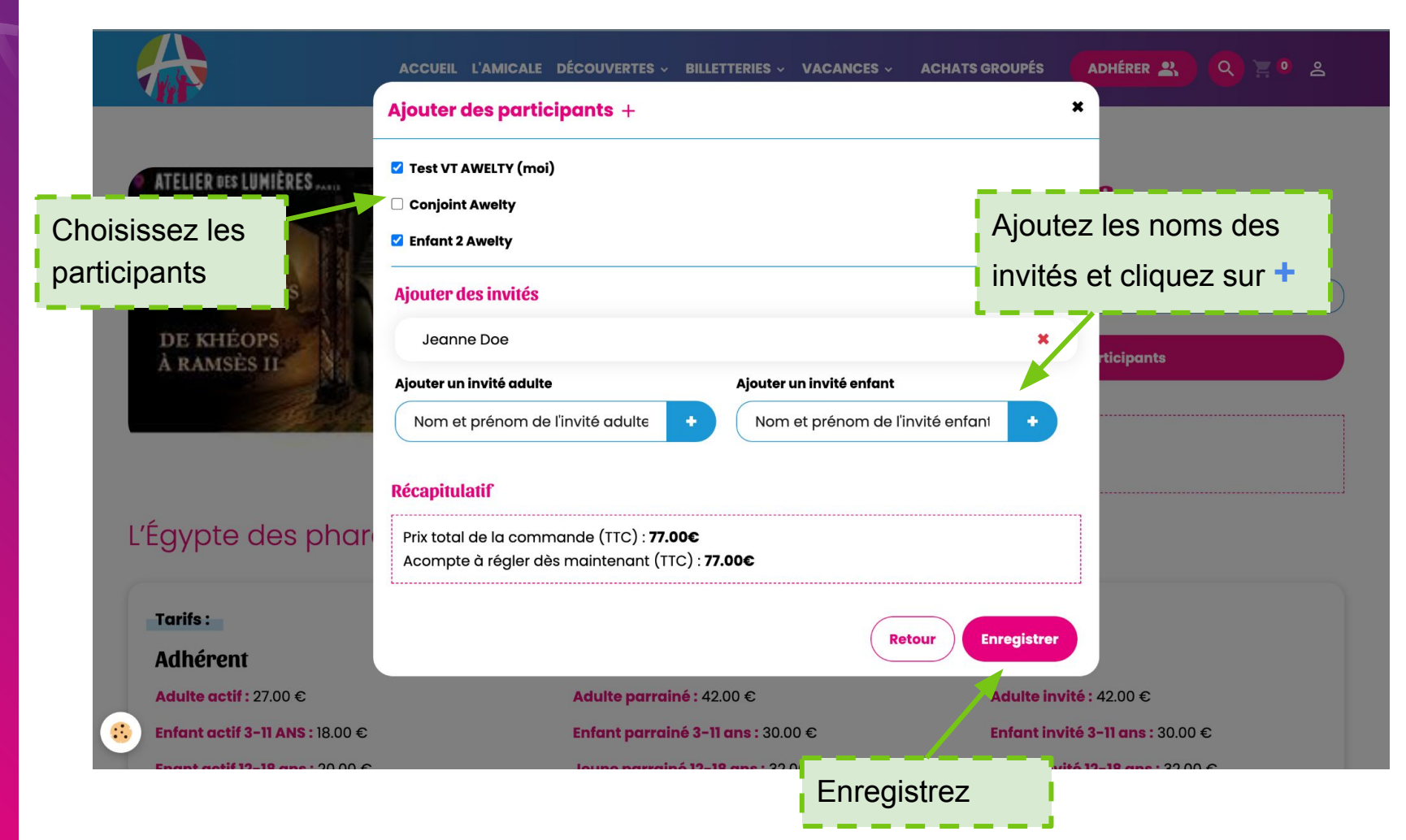

Site web

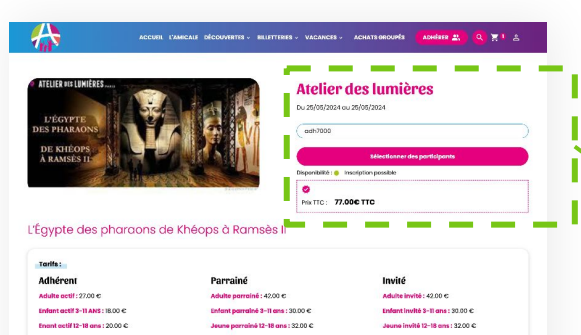

#### Déroulé :

L'Amicale vous propose une sortie à Paris afin de découvrir l'ATELIER DES LUMÈRES, rue Saint Maur :

#### L'Égypte des pharaons de Khéops à Romate I

Remontez le temps et redécouvrez l'Égypte des phoraons à travers les chefs-d'œuvre de cette civilisation mythique qui s'étend sur trois millénaires et foscine toutes les aénérations.

L'exposition commence par des grains de sable soulivés par le vent kaissant apparaître les vestiges de l'Égypte antique tels qu'ils sont apparus aux scientifiques françois lors de la Compagne d'Égypte de 1788 à 1801

Au commencement, frégypte ancienne possible sa propre cosmogonie, riches récits de la genèse du monde. Les forces sacrées des dieux s'affrontent et se révélent sur les murs de l'Atelier des Lumières jurqu'à l'apportion des premiers hommes sur terre.

le voyage se poursuit le long du NI, fleuve saaré et source de la vie. Gigantesques chantiers et prodiges de l'architecture antique, les pyramides se construirant Ittératement sous vos vous.

La formidable longévité de l'Égypte ancienne est intimement lée aux pharaons qui réginérent sur le royourne unité de la Haute et Basse (gypte. Les soulphures monumentais des souveations et souverains dant les noms réconnent dans l'histoire surplicambent ensuite l'espace. Les bras du Nil miguent ensuite l'espace d'or en fusion. forgenant es incropations bijour des nois entres régyptiens.

à travers l'gypte se déploient plusieurs centaines de temples dédiés aux multiples divinités depuis louar jusqu'à àbou Simbel. Souvre ensuite la Valiée des rois qui abrile la formut tombacu de l'autorithamon. La Vallée des reines renferme été auxil de pures mérvelles, comme le tombacu de Néléctant qui se réviètent sur se murs dens des couleurs.

Le cycle de la vie arrive à sa fin et vous êtes conduit dans hou-delà. Le voyage s'achève mayont dévoité qu'une infime partie de cette fascinante Égypte antique, dont il reste encore tont de mystères à esplorer.

#### PROGRAMME

- Capanto 37000 du biel foldmittenis du Annierus ("Interure précise seres indiquées sur le courrier de confirmation")
 - Visite de finalité de la Lumières. 18400
 - Visite de finalité de la Lumières. 18400
 - Report a d'Altipour tondet na ciente de París
 - Report a d'Altipour uno tetor une centre de París
 - Report de l'Altipour uno tetor une contre de la Annierus

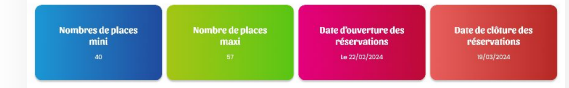

#### Conditions d'inscription

| Ces prix comprennent                                | Ces prix ne comprennent pas |
|-----------------------------------------------------|-----------------------------|
| - le transport                                      | - les dépenses personnelles |
| - l'entrée à l'atelier des Lumières - expo Pharaons | - le repas du midi          |

## Atelier des lumières - 3 personne(s)

Commande de Test VT AWELTY

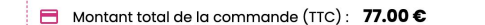

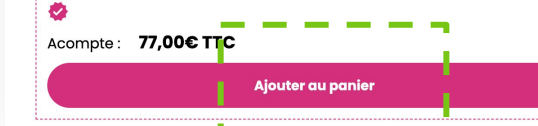

#### Panier

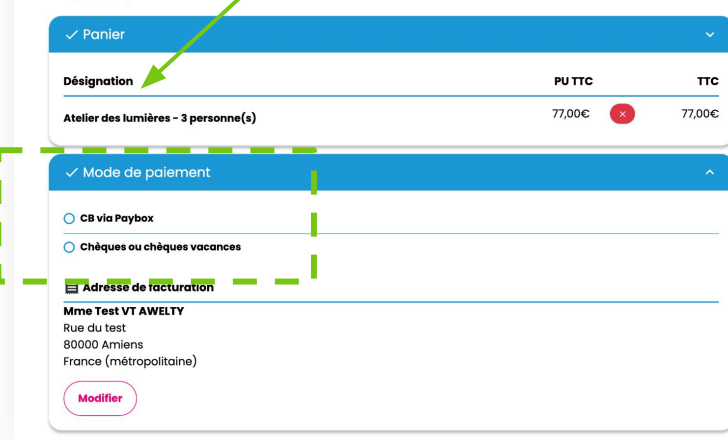

### Validez en cliquant sur **"Ajoutez au panier"**, choisissez votre moyen de paiement à l'écran suivant.

## Récapitulatif 1 produit 77,00€ Frais de port 0,00€ Total HT 77,00€ Dont taxes 0,00€ Total 77,00€

## Et voilà !

- Vous recevrez ensuite un email de confirmation de commande
- Si vous avez choisi de régler par chèque ou chèques vacances, vous recevrez également un mail lorsque votre paiement sera validé
- Si le nombre de places est limité, votre participation sera validée à la fin de la période de réservation selon les règles de l'Amicale

- Si vous n'êtes pas retenu, votre carte de crédit sera créditée ou vous serez remboursé
- Vous allez pouvoir suivre l'état de vos commandes et procéder aux règlements étalés sur votre profil d'adhérent

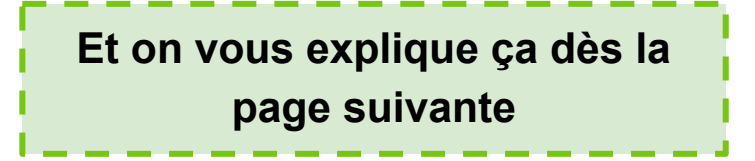

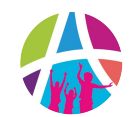

L'accès à votre profil adhérent se fait à partir du menu haut du site web

ADHÉRER 💦

Vous êtes ensuite dirigé vers la page d'identification sur laquelle vous devez saisir / votre numéro d'adhérent et votre mot de passe (reçus par mail)

Q 📜 🛎

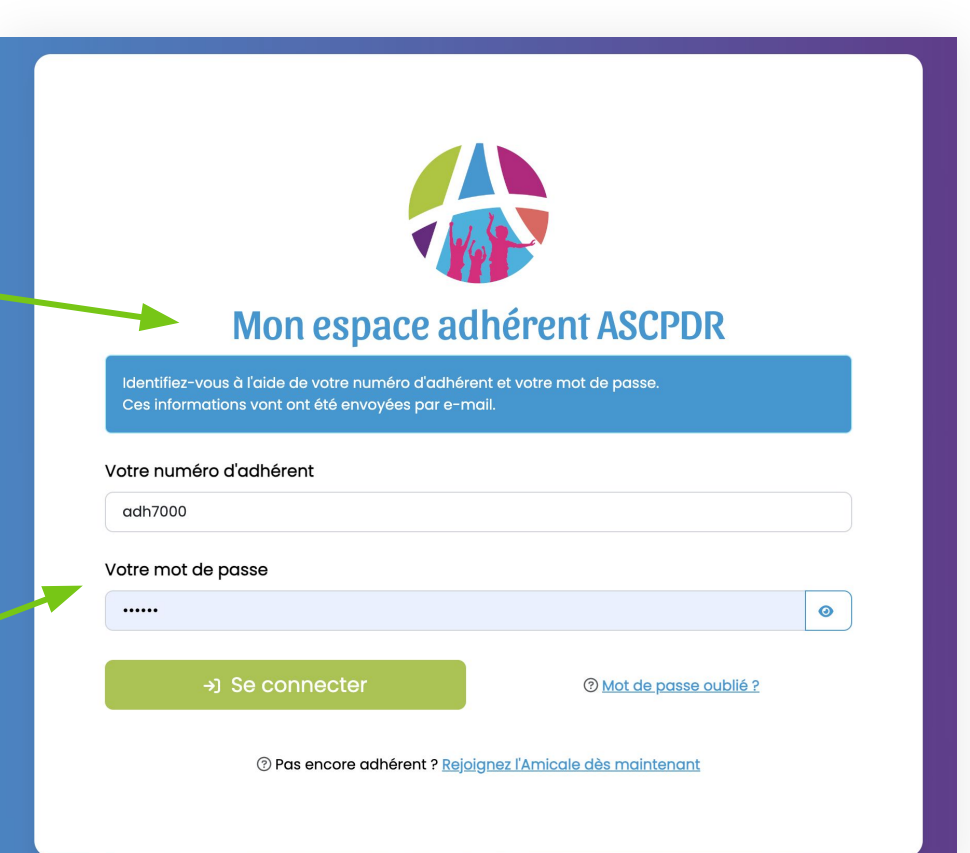

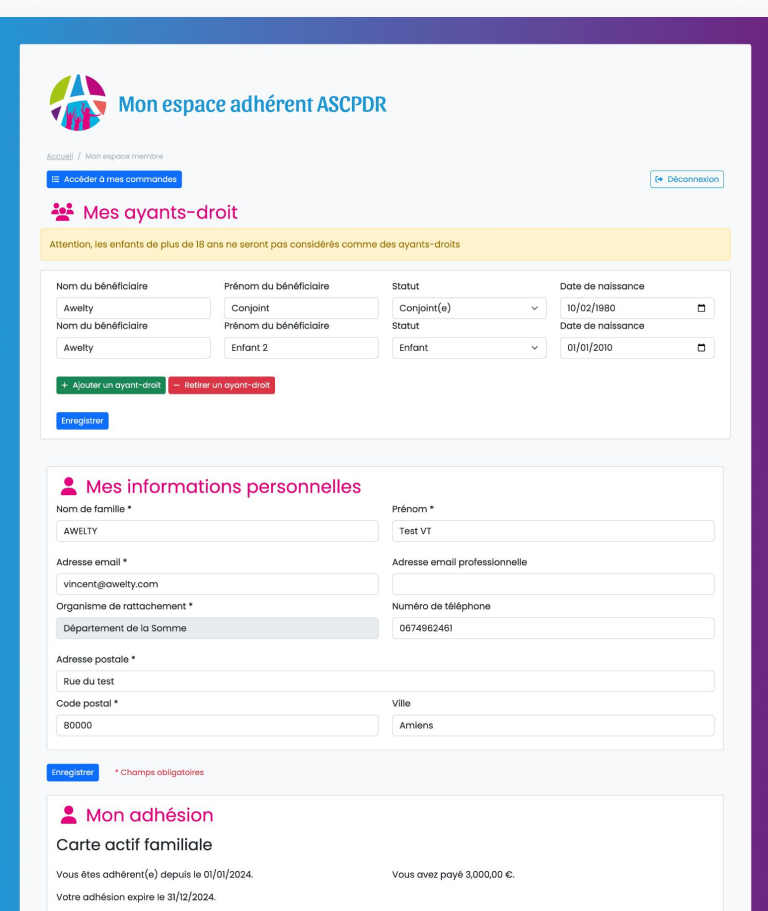

 à votre première connexion, vous pourrez lister vos ayants-droits : conjoint et enfants de moins de 18 ans

 vous pourrez également renseigner ou modifier vos informations personnelles

vous pourrez enfin modifier
 votre mot de passe

Mon numéro d'adhérent : ADH7000

Un message de confirmation va vous être envoyé sur votre bolte mail personnelle

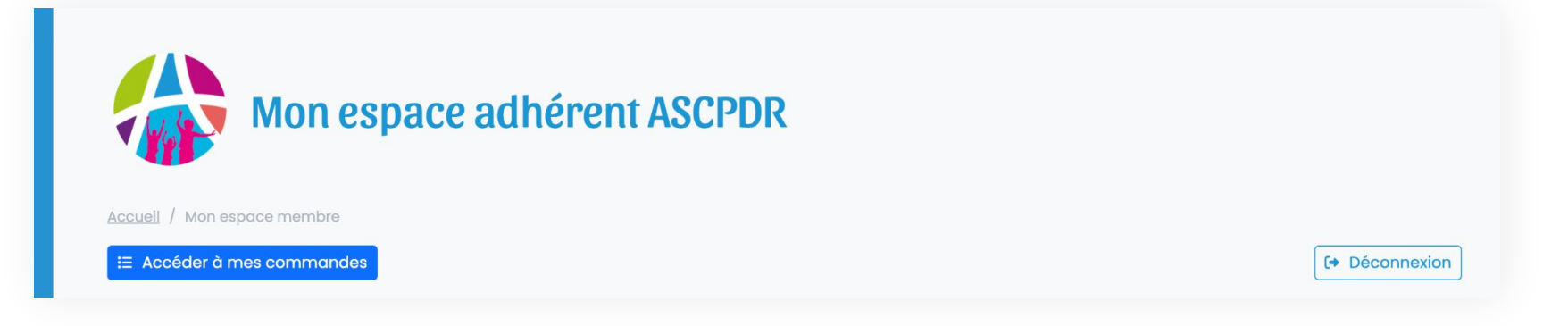

- $\rightarrow$ permet d'accéder au suivi des commandes
  - en haut de page un bouton vous 🧼 un autre vous permet de vous déconnecter

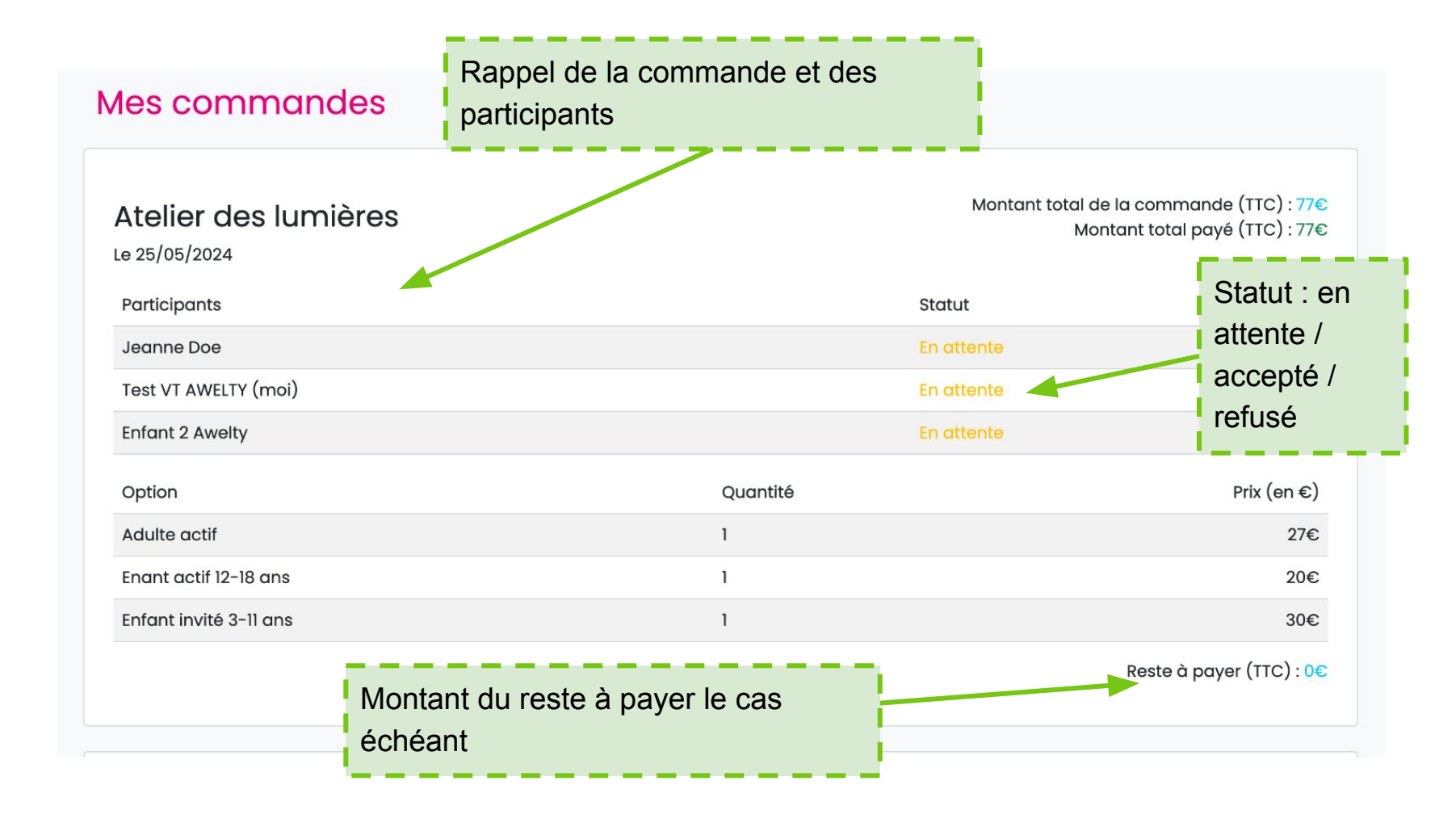

Si vous choisissez de régler en plusieurs fois, vous recevrez chaque mois un mail de relance pour régler la mensualité due.

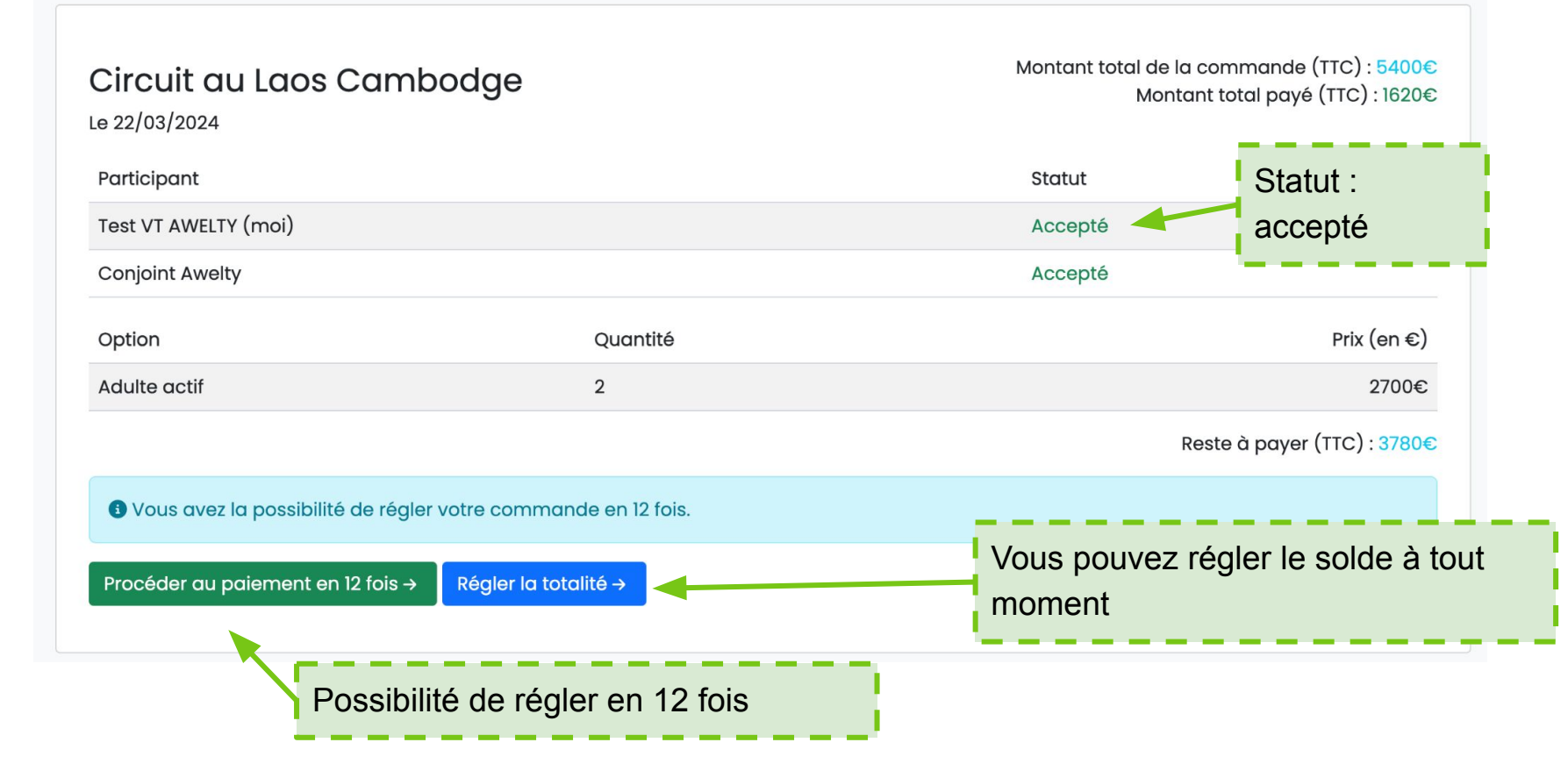

Profil adhérent

ASCPDR Amicale Sportive et Culturelle de la Préfecture, du Département et de la Région

## Le nouveau site web de l'Amicale

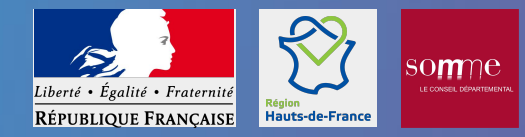

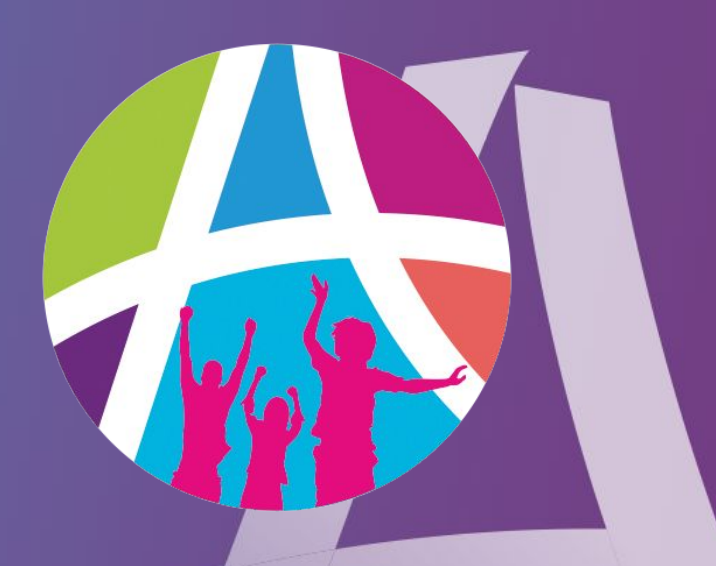